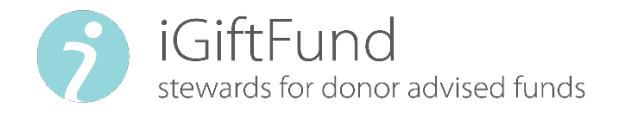

# How to Recommend a Grant & Grantee in Donor View How to Recommend a Grant

1

#### To log into **DonorView**.

## 2 Click on Recommend a Grant on your Donor Dashboard.

| Call <u>1.800.810.0366</u>  <br>donorsupport@igiftfund.org              |                                                                                | www.igiftfund.org                                                                                              |
|-------------------------------------------------------------------------|--------------------------------------------------------------------------------|----------------------------------------------------------------------------------------------------|
| iGiftFund<br>stewards for donor advised f                               | unds                                                                           | Donors & Fundholders                                                                                           |
| Donor Dashboar                                                          | d                                                                              | Donors & Fundholders/Donor Dashboard                                                                           |
| Donor Dashboard<br><u>Fund Activity</u><br><u>Contribution Activity</u> | Welcome, John<br>Fund                                                          | Your Donor Contact:                                                                                            |
| Grant History<br>Recurring Grants<br>Fund Relationships                 | The Smith Foundation (Fund ID 84903)<br>Independent Charitable Gift Fund       | Total Contributions           Recent Contributions           AMOUNT         TYPE           STATUS         DATE |
| <u>My Profile</u><br>Forms & Documents                                  | Fund Balance<br>\$875,000.00 (available)<br><u>\$875,000.00</u> (market value) | \$875,000.00 Managed Money Received 10/1/2019<br>See All Contributions                                         |

Search for your favorite charity in our database by using the Search by Keyword.

Using the ein or a combination of the name and location can help narrow it down. Less is more when using the search function.

| Recommend Gra                                                                                   | ants                                                                                            |                                                                                            | Donors & Fundho                                                                                                    | olders/Recommend a Gran                                                     |
|-------------------------------------------------------------------------------------------------|-------------------------------------------------------------------------------------------------|--------------------------------------------------------------------------------------------|----------------------------------------------------------------------------------------------------|-----------------------------------------------------------------------------|
| Donor Dashboard<br>Fund Activity<br>Contribution Activity<br>Recommend a Grant<br>Grant History | Fund<br>The Smith Foundation<br>The Smith Foundation (Fund I<br>Independent Charitable Gift Fou | 7 <b>84</b> 903)<br>nd                                                                     | <b>Fund Balance</b><br>\$875,000.00 (available)<br><u>\$875,000.00 (</u> market va                                                          | alue)                                                                       |
| Fund Relationships<br>My Profile<br>Forms & Documents                                           | Recommend a Grant / Mánag<br>If you would like to recommend<br>grantees to which you may reco   | e my Grantees<br>I grants to multiple organiz<br>mmend grants as a group<br>There          | rations at once, click "Add to Cart"<br>, rather than individually.<br>are no items in the cart for the c                                   | " to store a list of<br>urrently selected accoun                            |
|                                                                                                 | Search by Keyword<br>Charity Name<br>Focus Area                                                 | Grantee List<br>Use this table to<br>grantee to your<br>grantee from yo<br>Grant" button b | o keep track of your favorite gran<br>watch list, click the "Add a Grant<br>our list, click the "x". To recomme<br>peside the grantee name. | tees. To add a new<br>ee" button. To remove a<br>nd a grant, click the "Nev |
|                                                                                                 | State/Province                                                                                  | No records to disp                                                                         | GRANTEE                                                                                                    | REMOVE<br>GRANTEE                                                           |
|                                                                                                 | SUBMIT                                                                                          | ADD A GRAN                                                                                 | TEE                                                                                                    |                                                                             |

3

This search will yield a list of charities. Once you find your charity on this list, click New Grant.

| Search Results                    |                  |                |           |
|-----------------------------------|------------------|----------------|-----------|
| NAME                              | FOCUS            | ACTIONS        | ACTIONS   |
| Austin Pets Alive                 | Animal - related | <u>Details</u> | New Grant |
| Dallas Pets Alive                 | Animal - related | <u>Details</u> | New Grant |
| Homeless & Orphaned Pets Endeavor | Animal - related | Details        | New Grant |

Complete the fields as appropriate and click Submit Recommendation. -

- Single or Recurring Grant if recurring, specify the frequency of the payments and when recurring payments should end.
- Grant amount

4

5

- Process date asap or future date
- Contact if one is listed, the grant letter will be addressed to this individual.
- Grant Purpose this will be listed on the grant letter
- Anonymity can select full or partial (if nothing is selected, Fund and Donor names will appear in the grant letter)
- Special Instructions this field is an internal field in which you can add a note for the Grants Dept. This field has no effect on the grant check or letter.

| Grant Entry                                                                                                    | Donors & Fundholders/Recommend a Grant/Grant Entry                                                                                                    |
|----------------------------------------------------------------------------------------------------|----------------------------------------------------------------------------------------------------|
| Donor Dashboard<br>Fund Activity<br>Contribution Activity<br>Recommend a Grant<br>Grant History<br>Recurring Grants<br>Fund Relationships<br>My Profile<br>Forms & Documents<br>Complete<br>Fields | I would like to recommend a grant to:<br>Dallas Pets Alive<br>Address 11700 Preston Rd. Suite 660 #263, Dallas, TX 75; •<br>Recommended Grant Amount: |
|                                                                                                    |                                                                                                    |

Clicking submit recommendation is <u>NOT</u> the last step in submitting your grant request!!

Once you click submit recommendation, you will get a review screen in which you will *confirm your grant recommendation* and *acknowledge* the grant purpose per iGiftFund's Grant Making Guidelines. After you review, click Confirm Grant Recommendation.

|                                                                                                    | Donors & Fundholders/Recommend a Grant/Grant Entry/Confirm Grant Recommendation                                                                                                    |
|----------------------------------------------------------------------------------------------------|----------------------------------------------------------------------------------------------------|
| Donor Dashboard<br>Fund Activity<br>Contribution Activity<br>Recommend a Grant<br>Grant History<br>Recurring Grants<br>Fund Relationships<br>My Profile<br>Forms & Documents | Grantee: Dallas Pets Alive<br>11700 Preston Rd. Suite 660 #263, Dallas, TX 75230<br>Grant Amount: single payment in the amount of \$500.00<br>Grant Letter Comments: For the pets<br>By clicking the Confirm Grant Recommendation button, I understand and acknowledge that a grant must directly<br>and fully support a charitable program and a Grant may not be used for any of the following:<br>• To provide private benefit to me or any other related individual<br>• To provide private benefit to me or any other related individual<br>• To provide private benefit to me or any other related individual<br>• To pay for dues, membership fees, or a pledge<br>• To purchase tickets to a charitable event or benefit, such as banquets, golf tournaments, auctions,<br>sponsorships<br>• To support organizations on the terror-watch list<br>• To support a political party or candidate for election<br>Mour grant request is NOT submitted until you click the Confirm Grant Recommendation button. |

You will receive a *confirmation* with a *transaction ID*.

Your grant request should now appear on the Grant History tab of your Dashboard.

| Grant Submitted                                                                                                    |                                          | Donors & Fundholders/Recommend a                                 | Grant/Grant Entry/Grant Submitte | tted |
|----------------------------------------------------------------------------------------------------|------------------------------------------|------------------------------------------------------------------|----------------------------------|------|
| Donor Dashboard<br>Fund Activity<br>Contribution Activity<br>Recommend a Grapt<br>Grant History<br>Recurring Grants<br>Fund Relationships<br>My Profile<br>Forms & Documents | Thank you for your Grant Recommendation. | Your transaction ID is: <b>17745.</b><br>BACK TO DONOR DASHBOARD | VIEW GRANT HISTORY               |      |

7

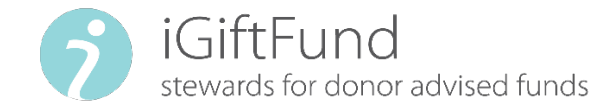

## How to Recommend a Grantee

If you cannot find your favorite charity in our database, you can recommend it.

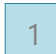

3

Log into DonorView.

#### 2 Click on Recommend a Grant on your Donor Dashboard

| donorsupport@igiftfund.org                                                                                                    |                                                                                                    | www.gutuno.og                                                                                                    |
|----------------------------------------------------------------------------------------------------|----------------------------------------------------------------------------------------------------|----------------------------------------------------------------------------------------------------|
| GiftFund<br>stewards for donor advised                                                                                                    | funds                                                                                                    | Donors & Fundholders                                                                                                    |
| Donor Dashboa                                                                                                    | rd                                                                                                    | Donors & Fundholders/Donor Dashboa                                                                                               |
|                                                                                                    |                                                                                                    |                                                                                                    |
| Donor Dashboard                                                                                                    | Welcome, John                                                                                                 |                                                                                                    |
| Donor Dashboard<br><u>Fund Activity</u><br><u>Contribution Activity</u>                                                                                                    | Welcome, John<br><b>Fund</b>                                                                                  | Your Donor Contact:                                                                                                    |
| Donor Dashboard<br><u>Fund Activity</u><br><u>Contribution Activity</u><br><u>Recommend a Grant</u><br>Grant History                                                                | Welcome, John Fund The Smith Foundation The Smith Foundation (Fund ID 84903)                                  | Your Donor Contact:<br>Total Contributions                                                                                       |
| Donor Dashboard<br><u>Fund Activity</u><br><u>Contribution Activity</u><br><u>Recommend a Grant</u><br><u>Grant History</u><br><u>Recurring Grants</u>                              | Welcome, John Fund The Smith Foundation The Smith Foundation (Fund ID 84903) Independent Charitable Gift Fund | Your Donor Contact:<br>Total Contributions<br>Recent Contributions                                                               |
| Donor Dashboard<br><u>Fund Activity</u><br><u>Contribution Activity</u><br><u>Recommend a Grant</u><br><u>Grant History</u><br><u>Recurring Grants</u><br><u>Fund Relationships</u> | Welcome, John Fund The Smith Foundation The Smith Foundation (Fund ID 84903) Independent Charitable Gift Fund | Your Donor Contact:         Total Contributions         Recent Contributions         AMOUNT       TYPE         STATUS       DATE |

Click Add a Grantee to request we add it to our database.

| Recommend Grant                                                                                       | ts                                                                                                    | Donors & Fundholders/Recommend a (                                                                                                    | Grant        |
|----------------------------------------------------------------------------------------------------|----------------------------------------------------------------------------------------------------|----------------------------------------------------------------------------------------------------|--------------|
| Donor Dastboard     Fund Activity     Contribution Activity.     Recommend a Grant     Grant History. | Fund<br>The Smith Foundation 🕎 💌<br>The Smith Foundation (Fund ID 84903)<br>Independent Charitable Gift Fund         | Fund Balance<br>\$875,000.00 (available)<br>\$875,000.00 (market value)                                                                                                    |              |
| Fund Relationships<br>My Profile<br>Forms & Documents                                                 | Recommend a Grant / Manage my Grant<br>Nyou would like to recommend grants to<br>grantees to which you may recommend | ntees<br>o multiple organizations at once, click "Add to Cart" to store a list of<br>grants as a group, rather than individually.<br>There are no items in the cart for the currently selected acco                                                                                  | ount.        |
|                                                                                                    | Search by Keyword<br>Charity Name<br>Focus Area<br>All                                                               | Grantee List<br>Use this table to keep track of your favorite grantees. To add a new<br>grantee to your watch list, click the "Add a Grantee" button. To remov<br>grantee from your list, click the "x". To recommend a grant, click the "<br>Grant" button beside the grantee name. | ve a<br>'New |
|                                                                                                    | State/Province                                                                                                    | GRANTEE REMO<br>GRAN<br>No records to display.                                                                                                    | IOVE<br>NTEE |

| Donor Dashbo                                                                                                    | bard Fund                                                                                                    | Search by Keyword                                                                                                    |
|----------------------------------------------------------------------------------------------------|----------------------------------------------------------------------------------------------------|----------------------------------------------------------------------------------------------------|
| Fund Activity                                                                                                    | The Smith Foundation                                                                                                    | Charity Name                                                                                                    |
| Recommend a                                                                                                    | Grant The Smith Foundation (Fund ID 84903)                                                                                                    |                                                                                                    |
| <u>Grant History</u>                                                                                                    | Independent Charitable Gift Fund                                                                                                    | Focus Area                                                                                                    |
| Recurring Grai                                                                                                    | nts<br>ships If you are unable to find an organization using                                                                                                    | All                                                                                                    |
| <u>My Profile</u>                                                                                                    | the search, you may Suggest A Grantee or                                                                                                    | State/Province                                                                                                    |
| Forms & Docu                                                                                                    | ments return to the <u>Grantee List</u> .                                                                                                    |                                                                                                    |
| te the fields with                                                                                                    | as much information as you have available and                                                                                                    | d click Submit.                                                                                                    |
| te the fields with<br>Suggest a Grante                                                                                                    | as much information as you have available and<br>e Donors & Fundholders/Reco                                                                                                    | d click Submit.                                                                                                    |
| ete the fields with<br>Suggest a Grante                                                                                                   | as much information as you have available and<br>e Donors & Fundholders/Recc                                                                                                    | d click Submit.                                                                                                    |
| ete the fields with<br>Suggest a Grante                                                                                                   | as much information as you have available and<br>Please enter the information below about this potential grantee organization. We want                                                                                                    | d click Submit.                                                                                                    |
| Donor Dashboard<br>Fund Activity<br>Contribution Activity                                                                                 | as much information as you have available and<br>e Donors & Fundholders/Reco<br>Please enter the information below about this potential grantee organization. We vereview of this organization before any grant payments can be distributed.                                                                                                    | d click Submit.<br>mmend a Grant/Suggest A Grantee<br>vill perform a due diligence                                     |
| Donor Dashboard<br>Fund Activity<br>Contribution Activity<br>Recommend a Grant                                                            | as much information as you have available and<br>Please enter the information below about this potential grantee organization. We we<br>review of this organization before any grant payments can be distributed.<br>In the meantime, this organization will show in your Grantee List. You will be able to                                                                                   | d click Submit.<br>mmend a Grant/Suggest A Grantee<br>vill perform a due diligence<br>o recommend grants to it, though |
| Donor Dashboard<br>Fund Activity<br>Contribution Activity<br>Recommend a Grant<br>Grant History<br>Recurring Grants                       | as much information as you have available and<br>Please enter the information below about this potential grantee organization. We we<br>review of this organization before any grant payments can be distributed.<br>In the meantime, this organization will show in your Grantee List. You will be able to<br>they will not be processed until the organization is approved.                 | d click Submit.<br>mmend a Grant/Suggest A Grantee<br>vill perform a due diligence<br>o recommend grants to it, though |
| Donor Dashboard<br>Fund Activity<br>Contribution Activity<br>Recommend a Grant<br>Grant History<br>Recurring Grants<br>Fund Relationships | as much information as you have available and<br>Please enter the information below about this potential grantee organization. We we<br>review of this organization before any grant payments can be distributed.<br>In the meantime, this organization will show in your Grantee List. You will be able to<br>they will not be processed until the organization is approved.<br>Grantee Name | d click Submit.<br>mmend a Grant/Suggest A Grantee<br>vill perform a due diligence<br>o recommend grants to it, though |

| lecommend a Grant | In the meantime, this organization will show in your Grantee List. | You will be able to recommend grants to it, though |
|-------------------|--------------------------------------------------------------------|----------------------------------------------------|
| Frant History     | they will not be processed until the organization is approved.     |                                                    |
| lecurring Grants  |                                                                    |                                                    |
| und Relationships | Grantee Name                                                       |                                                    |
| ly Profile        |                                                                    |                                                    |
| orms & Documents  | Street                                                             |                                                    |
|                   |                                                                    |                                                    |
|                   |                                                                    |                                                    |
|                   |                                                                    |                                                    |
|                   |                                                                    |                                                    |
|                   |                                                                    |                                                    |
|                   | City                                                               |                                                    |
|                   | Country UNITED STATES OF AMERICA                                   |                                                    |
|                   | Country                                                            |                                                    |
| Complete          | State Alabama -                                                    |                                                    |
|                   |                                                                    |                                                    |
| Fields            | Zip Code                                                           |                                                    |
|                   |                                                                    |                                                    |
|                   | laxId                                                              |                                                    |
|                   | Dhone                                                              |                                                    |
|                   | Phone                                                              |                                                    |
|                   | Fax                                                                |                                                    |
|                   |                                                                    |                                                    |
|                   | Email                                                              |                                                    |
|                   |                                                                    |                                                    |
|                   | Website                                                            |                                                    |
|                   |                                                                    |                                                    |
|                   | Comments                                                           |                                                    |
|                   |                                                                    |                                                    |
|                   | SUBMIT                                                             |                                                    |

6

4

5

## Click back to grantees.

| <u>Donor Dashboard</u><br><u>Fund Activity</u><br><u>Contribution Activity</u>             | <b>Grantee Suggestion Received</b><br>Your suggestion has been submitted to the Foundation. Prior to approval, we must review the organization to<br>ensure they meet our requirements for granting.                                 |
|--------------------------------------------------------------------------------------------|----------------------------------------------------------------------------------------------------|
| Recommend a Grant<br><u>Grant History</u><br><u>Recurring Grants</u><br>Fund Belationships | In the meantime, you will see the organization in your "Grantee List". You will also be able to recommend grants to the organization. Once the organization has been approved, your grant recommendation will be formally submitted. |
| <u>My Profile</u><br>Forms & Documents                                                     | BACK TO GRANTEES                                                                                                    |

Once you click submit, you will receive a confirmation stating that your grantee suggestion has been received.

### 6 The grantee you recommended should now appear on your Grantee List now. Click New Grant to recommend a grant.

|                                                                                                    | ants                                                                                                    | Donors & Fundholders/Recommend a Gran                                                                                                    |
|----------------------------------------------------------------------------------------------------|----------------------------------------------------------------------------------------------------|----------------------------------------------------------------------------------------------------|
| Donor Dashboard     Fund Activity     Contribution Activity     Recommend a Grant     Grant History | <b>Fund</b><br>The Smith Foundation<br>The Smith Foundation (Fund ID 8<br>Independent Charitable Gift Fund                                  | Fund Balance<br>\$874,500.00 (available)<br>\$875,000.00 (market value)<br>903)                                                                                                    |
| <u>Fund Relationships</u><br><u>My Profile</u><br><u>Forms &amp; Documents</u>                      | If you would like to recommend g<br>grantees to which you may recom<br>Search by Keyword<br>Charity Name<br>Cupcakes for Kids<br>Focus Area | There are no items in the cart for the currently selected accour<br>Grantee List<br>Use this table to keep track of your favorite grantees. To add a new<br>grantee from your list, click the "Add a Grantee" button. To remove a<br>grantee from your list, click the "x". To recommend a grant, click the "Ne<br>Grant" button beside the grantee name. |
|                                                                                                    | All -<br>State/Province                                                                                                    | GRANTEE REMOVE<br>GRANTE<br>NEW CDANT Add to Cupcakes for Kids                                                                                                    |
|                                                                                                    | SUBMIT                                                                                                    | Cart 5 Sweets Ln , Hudson, OH 12345                                                                                                    |